## Peatix 利用手順書

【URL へのアクセス~申し込み】

1. URL にアクセスします。 https://21sympo-02.peatix.com/

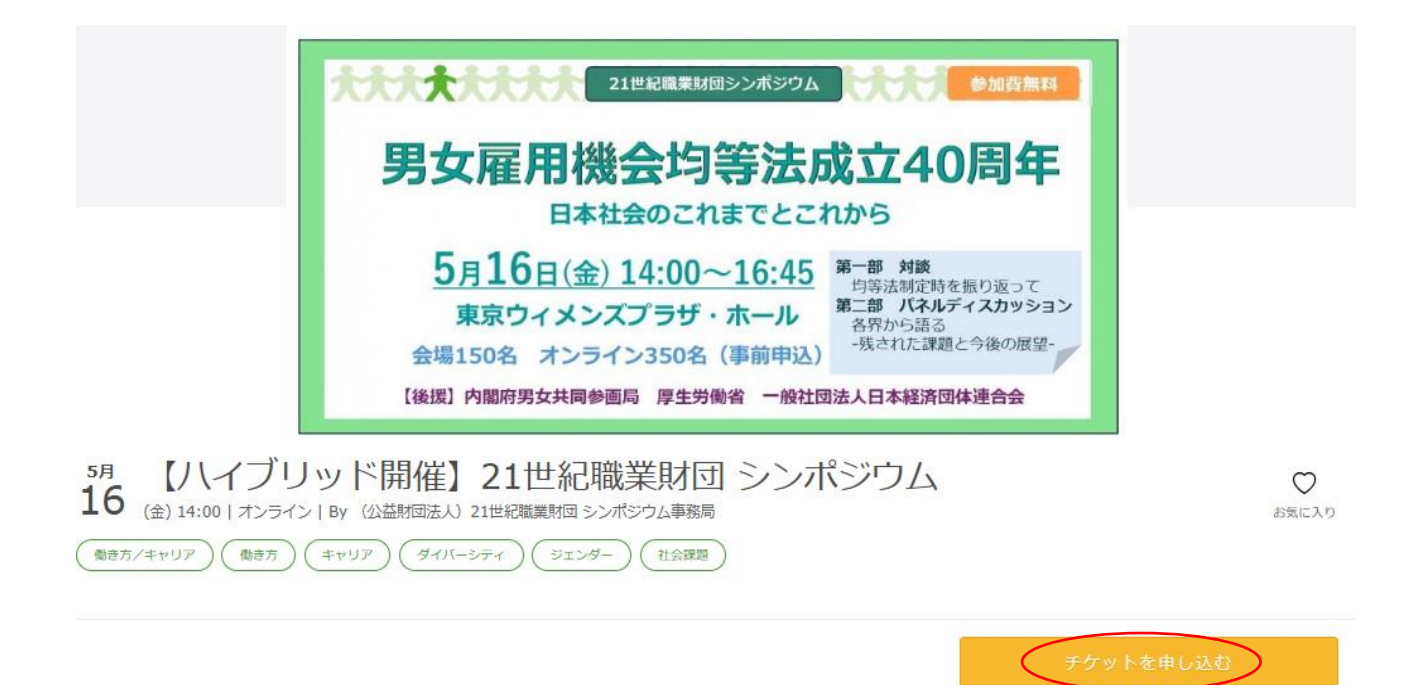

イベント内容を確認して「チケットを申し込む」をクリック

会場参加、オンライン参加 どちらか1枚をお申し込みください。

3. ログイン

2. チケット入力

- Peatix を初めて使う方は、「新規登録」をクリック。新規登録画面から、表示名(ニック ネーム)、メールアドレス、パスワードを入力の上「同意して新規作成」をクリック
- ② Peatix を使ったことがある方は、メールアドレスを入力の上、「次に進む」をクリック

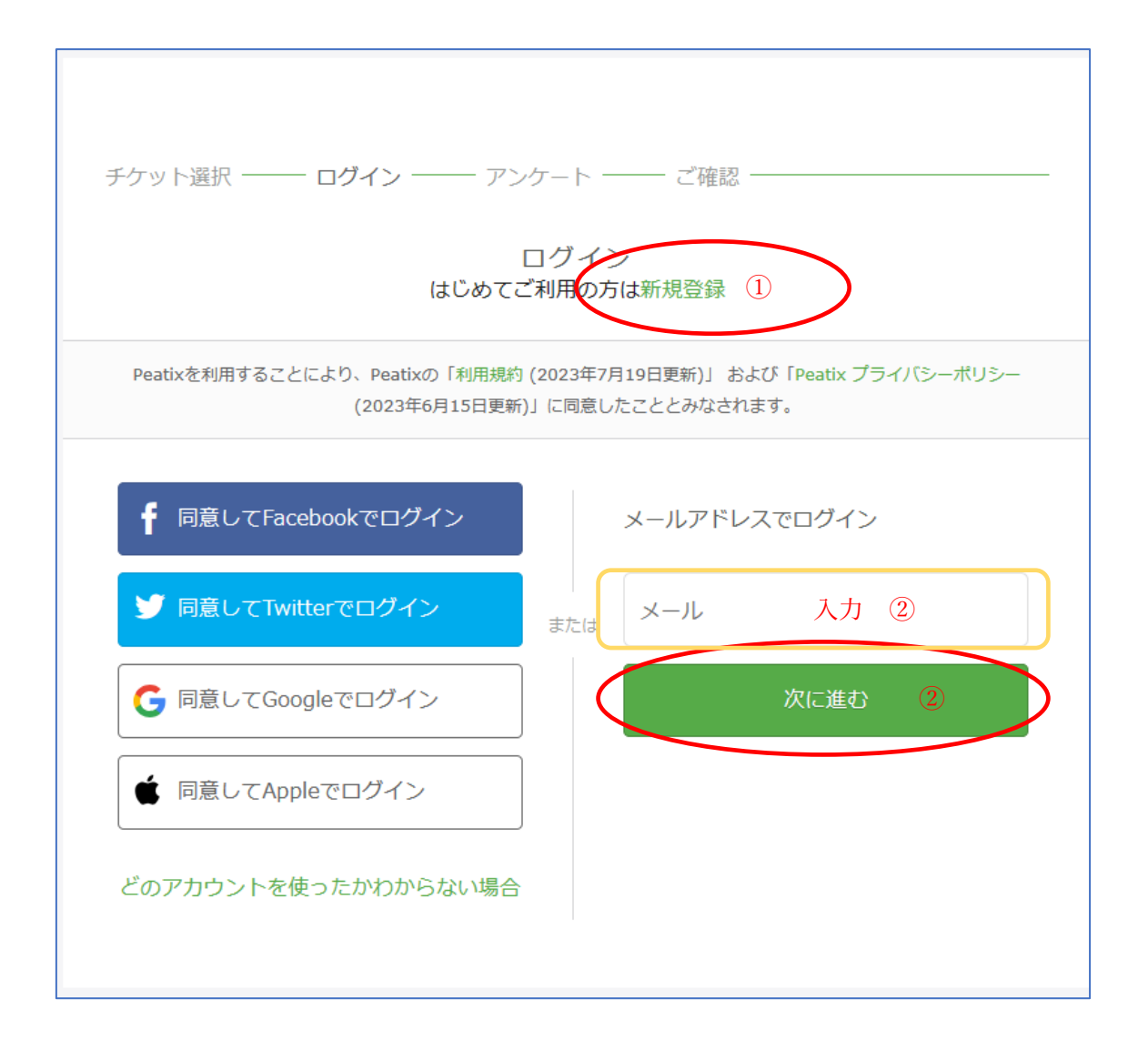

- 4. 主催者からの事前アンケートに入力後、確認画面へ進み、申し込みを完了
- ログインすると「主催者からの事前アンケート」画面が表示されますので下記を入力。
  参加者名、メールアドレス、会社名、所属部門、個人情報の取扱いの同意(マ入力)、
  本シンポジウムの情報入手先(マ入力)
- ② 「確認画面へ進む」をクリック、次に表示される確認画面の一番下にある「チケットを申し込む」をクリックしてください。
- 5. 申し込み後

メールアドレス宛に申し込み完了のメールが送付されます。

【申し込み後~当日】

開催前日(5/15(木))14:00~15:00頃
 Peatixより、メールアドレス宛にリマインドメールが発信されます。

- 2. 当日(5/16(金))
  - ■会場参加の方 会場入口受付にてお名前をお伝えください。

## ■オンライン参加の方

リマインドメールに記載の「イベント視聴ページに移動」をクリック イベント視聴ページの「イベント参加」をクリック

以 上